## TCM403 & Paxton Setup Guide

## Connection

- 1. Find the following ports on the Paxton door controller as illustrated in the image below
  - Data/D0
  - Clock/D1
  - 0V (GND)
- 2. Find the Wiegand output interface on TCM403 and connect the corresponding ports with Paxton controller.

20 NO LED 🔵 N.C ED CON 12V N.C PaxtoniNe Data/DC 4670242 D N.O ock/D MAC address: 00-0B-D6-47-43-22 1 CON (1)) 120 m EXIT X · 1 CE 1 00 Etherne

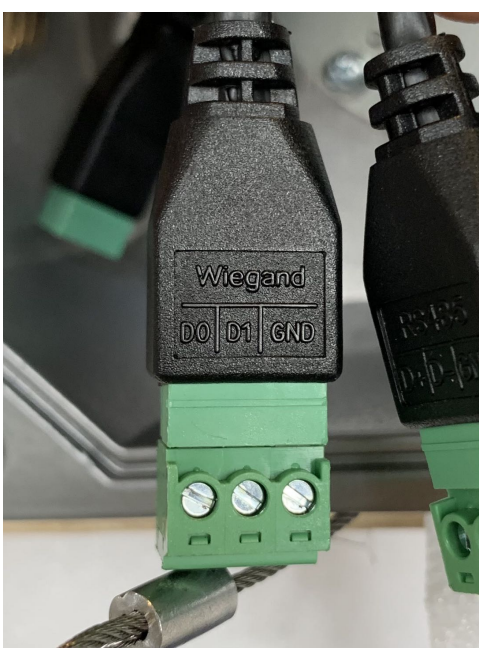

## Configuration

- 3. Go to Configuration -> Device Configuration -> Custom Interface
- 4. Set the following values (please check next page for screenshot):
  - Wiegand enable(0/1) to **1**
  - Wiegand Type(26/34) to **26**
  - Wiegand 26-bit SHA-1(0/1)to 1

## HIKVISION iDS-TCM403-AI

| Live View                                                                                         | Picture                   | e Log                                                | Configuration |                       | 💄 admin   🛶 Logout 🔳 |
|---------------------------------------------------------------------------------------------------|---------------------------|------------------------------------------------------|---------------|-----------------------|----------------------|
| Device Status                                                                                     |                           | Special Interface                                    |               |                       |                      |
| <ul> <li>Local Configuration</li> <li>Device Configuration</li> <li>Sustem Maintenance</li> </ul> |                           | DZ_ICR(0/1):<br>LENS_RATIO(0/1):                     | 1             |                       |                      |
| <ul> <li>System Ma</li> <li>System Co</li> <li>Encoding a</li> </ul>                              | nfiguration<br>nd Storage | Wiegand enable(0/1):<br>Wiegand Type(26/34):         | 26            | Set to 1<br>Set to 26 |                      |
| Text Overla     Application     Capture Pa                                                        | Mode<br>rameters          | Antitone or not:(0/1):<br>Wiegand 26-bit SHA-1(0/1): | 0             | Set to 1              |                      |
| Image Para     Custom In                                                                          | imeters<br>terface        | Timing Capture:<br>MODBUS_TCP_ENABLE(0/1/2           | 0<br>): 0     |                       |                      |
| <ul> <li>Entrances a</li> <li>Exception</li> </ul>                                                | and Exits                 | MODBUS_TCP_PORT:                                     | 502           |                       |                      |
| 🔘 User Mana                                                                                       | gement                    |                                                      |               |                       | Save                 |

2